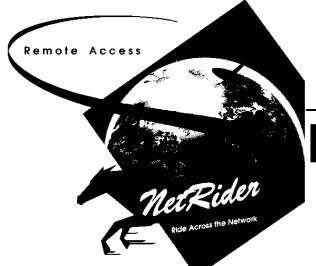

# Remote Office™ Client for NetRider PC Quick Start

This card explains how to install the Remote Office Client for NetRider for the first time on a PC running Windows<sup>™</sup>. You need the following items to install this product:

- MS-DOS Version 5.0 minimum, Windows Version 3.1 minimum, or Windows for Workgroups Version 3.11 minimum.
- One available COM port.
- A Hayes-compatible modem, 9600 baud minimum, and modem cable.
- A minimum of 5 MB of free disk space on the system disk.
- NetRider installation disks.

For more detailed information, see *Remote Office Client for NetRider Windows Installation and Connection*. Windows for Workgroups Users: See the Customizing Your Environment section in Chapter 1 of *Remote Office Client for NetRider Windows Installation and Connection* for special instructions..

### **Collect Network Information**

Collect information about your account and network from your system or network administrator.

| DECserver Login Information                                                                                                    |                     |      |
|----------------------------------------------------------------------------------------------------|---------------------|------|
| Remote host phone (dial-in) number*                                                                                                    |                     |      |
| Username:                                                                                                    | Case sensitive? Yes | No 🗌 |
| Login password:                                                                                                    | Case sensitive? Yes | No   |
| CHAP Authorization?                                                                                                    | Yes                 | No   |
| <b>NetWare Login Information</b>                                                                                                    |                     |      |
| Network user ID (if necessary)                                                                                                    | Case sensitive? Yes | No 🗌 |
| Network user password (if necessary)                                                                                                    | Case sensitive? Yes | No 🗌 |
| DECserver IP and Other Information                                                                                                    |                     |      |
|                                                                                                    |                     |      |
| Name of local domain                                                                                                    |                     |      |
| Name of local domain<br>Internet address of domain name server                                                                                                    |                     |      |
| Name of local domain<br>Internet address of domain name server<br>Name and Internet address of PC                                                                                                    |                     |      |
| Name of local domain<br>Internet address of domain name server<br>Name and Internet address of PC<br>Names and Internet addresses of all remote<br>hosts to which you want to connect**.                                        |                     |      |
| Name of local domain<br>Internet address of domain name server<br>Name and Internet address of PC<br>Names and Internet addresses of all remote<br>hosts to which you want to connect**.<br>Modem manufacturer and model number |                     |      |

\*Include any digits necessary for external telephone line access and long-distance calls.

\*\*Needed only if you plan to use the NetRider file and print services.

### **Begin Installation**

#### How To Enter Installation Information

During installation, you need to enter information into windows as the procedure progresses.

- To go to a field in a window, click on the field with your mouse. Or press the **Tab** key to move from field to field.
- Sometimes a window has a list from which a selection must be made. To select an item, highlight it by using the cursor keys or by clicking the mouse on the item. Click the scrollbar to see more list items (if necessary).
- An item in a window containing a **highlighted** character can be selected by pressing and holding down the **Alt** key and then pressing the key for the highlighted character.
- To input the information you have typed into a window and continue, click **OK** with your mouse or press the **Enter** key. In the procedure that follows, we assume you are using a mouse.
- $\Box$  1) Exit Windows (if active).
- 2) Insert the disk labeled **NetRider Client Installation** in drive A (or B).
- □ 3) At the DOS prompt, type **A:INSTALL** (or **B:INSTALL**) and press [Enter].

## **Configure the Software**

Ask your system manager if you have an automated installation procedure. If so, your installation can be different than the one that follows.

- □ 1) Enter your Name and Company Name. Select a destination directory and click OK.
- Select the communication port to which your modem is connected. Check (and, if necessary, modify) the Irq and I/O Addr settings to make sure they match those for the port you have selected. Click OK.
- 3) Select the modem you are using and click OK. If the modem you are using does not appear on the list, select the one that seems most similar to yours and click OK.
- □ 4) Select NetRider with OnNet TCP/IP or NetRider with OnNet TCP/IP and NetWare as your LAN OS, press the **Tab** key, enter the name of your PC, and click **OK**.
- 5) Specify your PC's Internet Address of PC and the Internet address of your Domain name server and click OK.